## INSIGNIA™

GUÍA DE INSTALACIÓN RÁPIDA

# Control remoto de reemplazo para televisores Vizio NS-RMTVIZ21

• Control remoto de reemplazo

• Guía de instalación rápida

**INSTALACIÓN DE LAS PILAS** Inserte dos pilas AAA (no incluidas) en el control remoto. Verifique que los símbolos + y - en las pilas correspondan con los símbolos + y en el compartimiento de las pilas. **Nota**: Para configurar su control remoto, siga los pasos de instalación, en orden y deténgase tan pronto como su control remoto funciona correctamente.

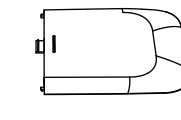

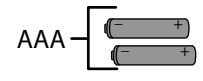

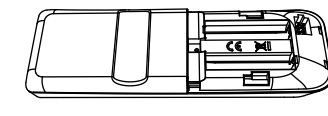

## CONFIGURACIÓN DE SU CONTROL REMOTO

Su control remoto es compatible con cualquier televisor de Vizio y funcionará con la mayoría de los televisores nuevos de Vizio sin requerir cualquier configuración. La funcionalidad de Vizio Smart TV funciona normalmente usando los botones del menú. Después de instalar las pilas, prueba su control remoto. Si los botones funcionan correctamente, el control remoto está listo para su uso.

# Si los botones no funcionan, complete los siguientes pasos:

- Asegúrese de que el televisor esté encendido y no en modo de suspensión.
- 2 En el control remoto, mantenga presionado los botones amarillo y verde hasta que el botón de encendido parpadee dos veces.

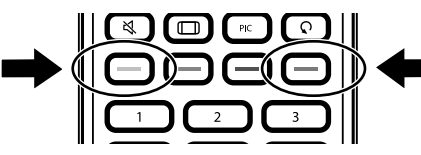

3 Apunte su control remoto hacia el televisor y mantenga presionado el botón de encendido (也).

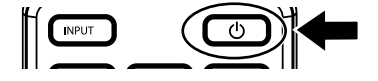

- 4 Tan pronto como su televisor se apaga, libere inmediatamente el botón. El botón de encendido parpadea dos veces. Tiene tres segundos para liberar el botón antes que su control remoto envíe una señal (código) diferente a su televisor.
- 5 Utilice el control remoto para encender su televisor y pruebe los otros botones. Si todos los botones funcionan, su control remoto está listo para su uso.
- Si algunos de los botones aún no funcionan, complete los siguientes pasos:
- Asegúrese de que el televisor esté encendido y no en modo de suspensión.

2 En el control remoto, mantenga presionado los botones amarillo y verde hasta que el botón de encendido parpadee dos veces.

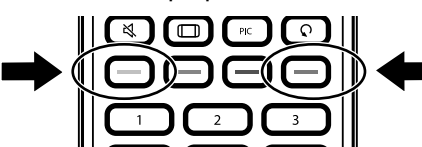

3 Apunte su control remoto hacia su televisor y mantenga presionado uno de los botones (como el de MENÚ) que no funciona correctamente.

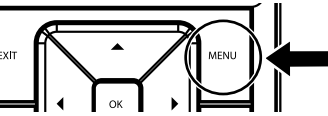

4 Tan pronto como la función correcta (en este ejemplo, MENU) aparece en la pantalla del televisor, suelte inmediatamente el botón. El botón de encendido parpadea dos veces. Tiene tres segundos para liberar el botón antes que su control remoto envíe una señal (código) diferente a su televisor.
5 Pruebe el resto de los botones. Si todos los botones funcionan, su

control remoto está listo para su

6 Si ciertos botones todavía no funcionan, repita los pasos anteriores para otro botón que no funciona y prueba los otros botones. Repita hasta que todos los botones funcionen.

### **FUNCIONES DE APRENDIZAJE**

- Su control remoto puede memorizar cualquier función de su control remoto original siempre y cuando el control remoto original funciona.
- Coloque ambos controles remoto sobre una superficie plana con el infrarrojo enfrente uno del otro. **Nota:** Si tiene dificultades con la función de aprendizaje, instale nuevas pilas en ambos controles remotos y pruebe nuevamente el proceso. Asegúrese de que los "sensores" de los controles remotos estén apuntando uno al otro y estén separados de 1 a 2 pulg. (2.5 a 5 cm)

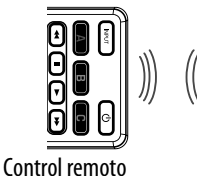

nuevo

Control remoto original

()

 $\bigcirc$ 

2 En su control remoto nuevo. mantenga presionado los botones azul y rojo hasta que el botón de encendido parpadee dos veces.

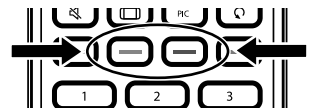

3 En su control remoto nuevo. presione **975**. El botón de encendido parpadea dos veces.

|       |                | ك |
|-------|----------------|---|
|       | $(\overline{}$ |   |
|       |                | 9 |
| ENTER |                |   |

4 En su control remoto nuevo. presione el botón que quiera que aprenda una función nueva (por ejemplo).

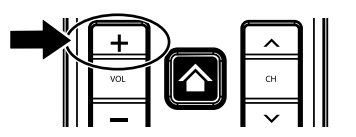

5 En el control remoto original, presione el botón con la función que desea enseñar al botón que presionó en el paso 4.

### Notes:

- Si el botón de encendido parpadea dos veces, su control remoto nuevo aprendió la función. Puede repetir los pasos 4 y 5 para agregar otra función a su control remoto nuevo.
- Si el botón de encendido parpadea de manera prolongada una vez, su control remoto nuevo no aprendió la función. Repita los pasos 4 y 5.
- 6 Después de enseñar a su control remoto nuevo todas las funciones que desea que aprenda, mantenga presionado el botón **OK** (Aceptar) durante tres segundos hasta que el botón de encendido parpadee dos veces.

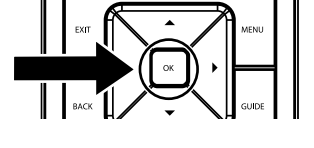

ELIMINACIÓN DE UNA FUNCIÓN APRENDIDA

1 Mantenga presionado los botones azul y rojo hasta que el botón de encendido parpadee dos veces.

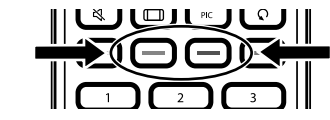

#### 2 Presione 976.

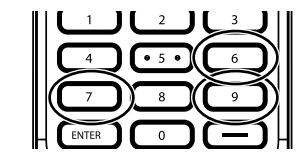

3 Presione el botón que desea reiniciar dos veces (por ejemplo, VOL +). El botón de encendido parpadea dos veces y el botón se restablece a su función original.

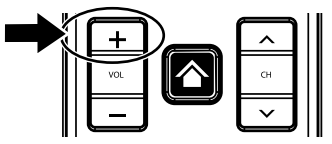

## LOCALIZACIÓN Y CORRECCIÓN **DEFALLAS**

El botón de encendido no parpadea cuando se presiona un botón. Reemplace las pilas.

## **AVISOS LEGALES**

#### Declaración de la FCC:

Este dispositivo ha sido sometido a prueba y se ha determinado que satisface los límites establecidos para ser clasificado como dispositivo digital de Clase B, de acuerdo con la Parte 15 del reglamento FCC. Estos límites están diseñados para proporcionar una protección razonable contra interferencias dañinas en un ambiente residencial. Este equipo genera, usa y puede emitir energía de radiofrecuencia, y si no se instala y usa de acuerdo con las instrucciones, puede causar interferencias perjudiciales a las comunicaciones de radio. Sin embargo, no se garantiza que no ocurrirá interferencia en una instalación particular. Si el equipo causa interferencias periudiciales en la recepción de la señal de radio o televisión, lo cual puede comprobarse encendiéndolo y apagándolo alternativamente, se recomienda al usuario corregir la interferencia por uno de los siguientes procedimientos:

- Cambie la orientación o la ubicación de la antena receptora.
- Aumente la distancia entre el dispositivo y el receptor.
- Conecte el equipo a un tomacorriente de un circuito distinto de aguel al gue está conectado el receptor.
- Solicite conseio al distribuidor o a un técnico experto en radio y televisión para obtener ayuda. Este dispositivo satisface la parte 15 del reglamento FCC. Su utilización está sujeta a las siguientes dos condiciones: (1) este dispositivo no puede causar interferencia dañina, y (2) este dispositivo debe aceptar cualquier interferencia recibida incluyendo interferencias que puedan causar una operación no deseada.

Cuidado: Cualquier cambio o modificación que no esté aprobado expresamente por la parte responsable por el cumplimiento puede anular la autoridad del usuario para operar el equipo.

GARANTÍA LIMITADA DE UN AÑO

Visite www.insigniaproducts.com para obtener más detalles.

**COMUNÍQUESE CON INSIGNIA:** 

- 1-877-467-4289 (EE.UU. y Canadá)
- 01-800-926-3000 (México)

www.insigniaproducts.com

© 2020 VIZIO, Inc. VIZIO, el logotipo V, VIZIO SmartCast y otros términos y frases son marcas comerciales o marcas registradas de VIZIO, Inc. Todas las demás marcas comerciales son propiedad de sus respectivos dueños. Todos los derechos reservados. INSIGNIA es una marca comercial de Best Buy y sus compañías asociadas. Distribuido por Best Buy Purchasing, LLC. 7601 Penn Av. South, Richfield, MN 55423 E.U.A. ©2020 Best Buy. Todos los derechos reservados.